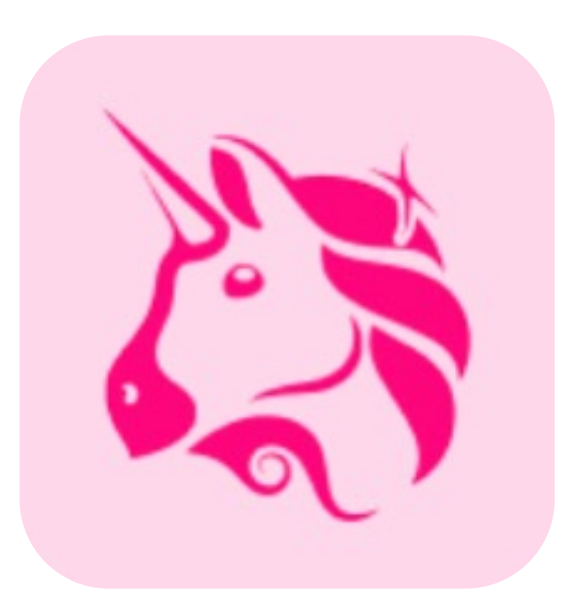

# ユニスワップでのSWAPの方法

準備するもの

### ◆フリーウォレット『メタマスク』『safepal』などのダウンロード

◆AQNコントラクトアドレス

◆AQNをアクアウォレットへ出金

※今回はメタマスクを使ってのSWAP方法をお知らせします。

メタマスクダウンロードリンク

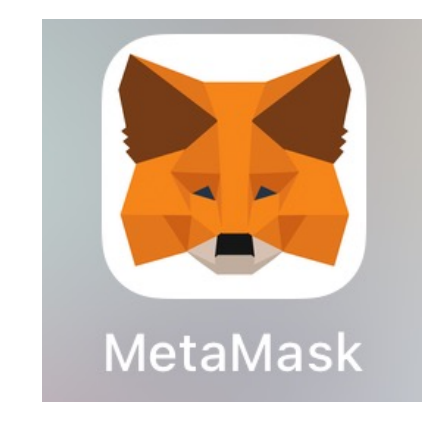

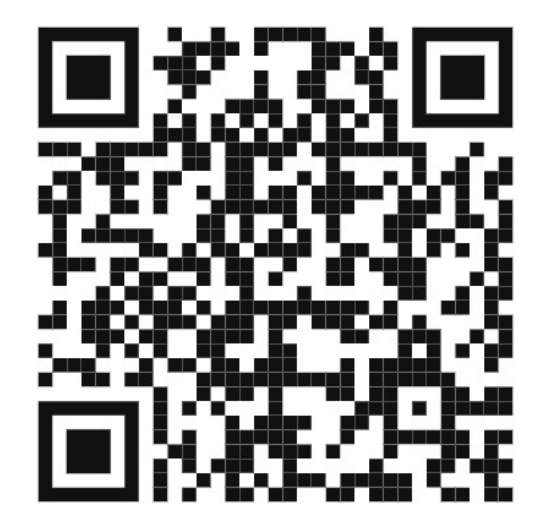

メタマスクダウンロードiOS

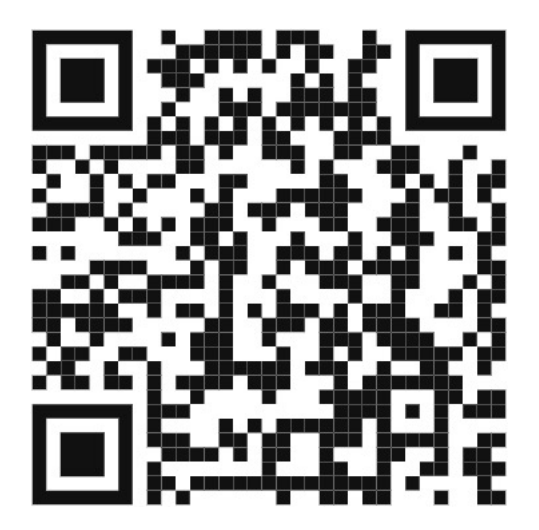

メタマスクダウンロードgoogle play

# AQN コントラクトアドレス

### 0x55652ce84D686177c8946E8c78078c0d6CfA4b30

## アクアウォレットから送金申請するまえに

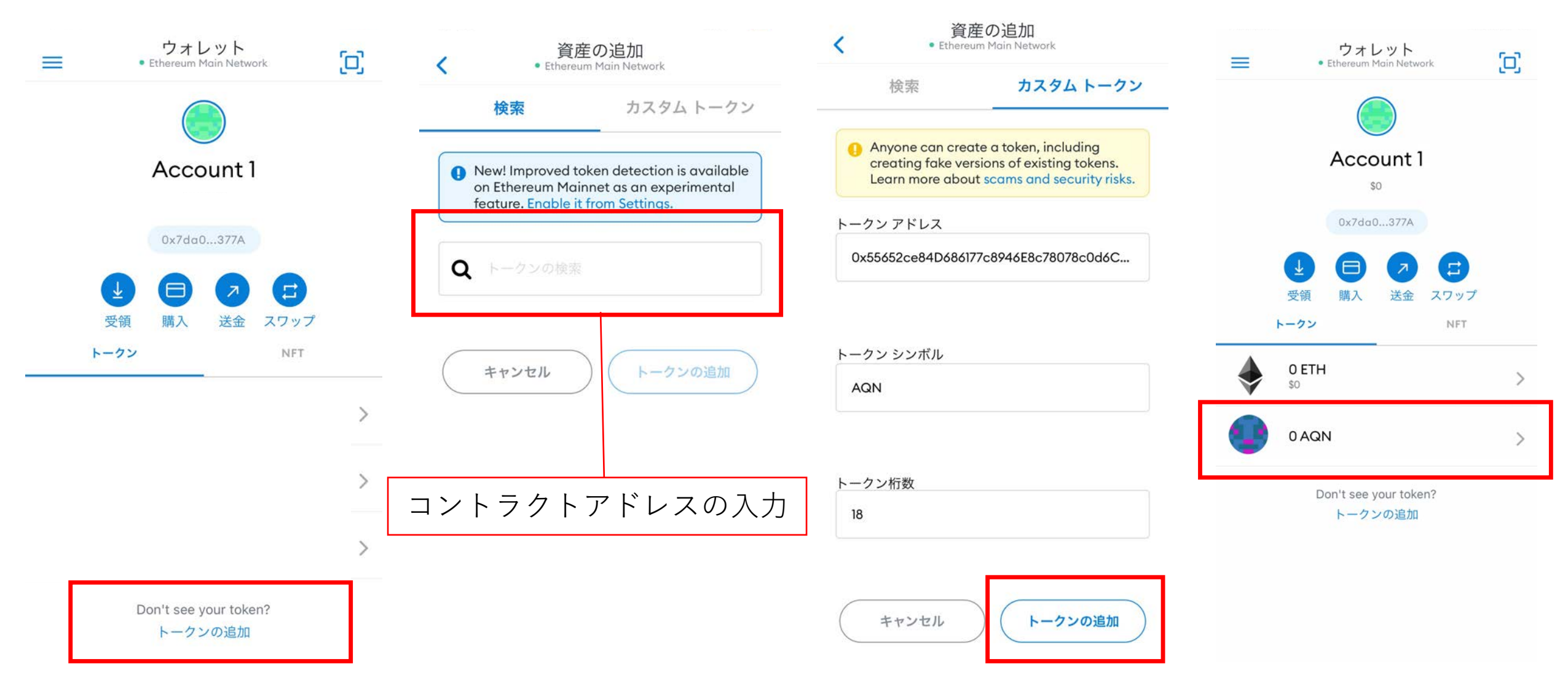

### AQNをご自身のウォレットに送金

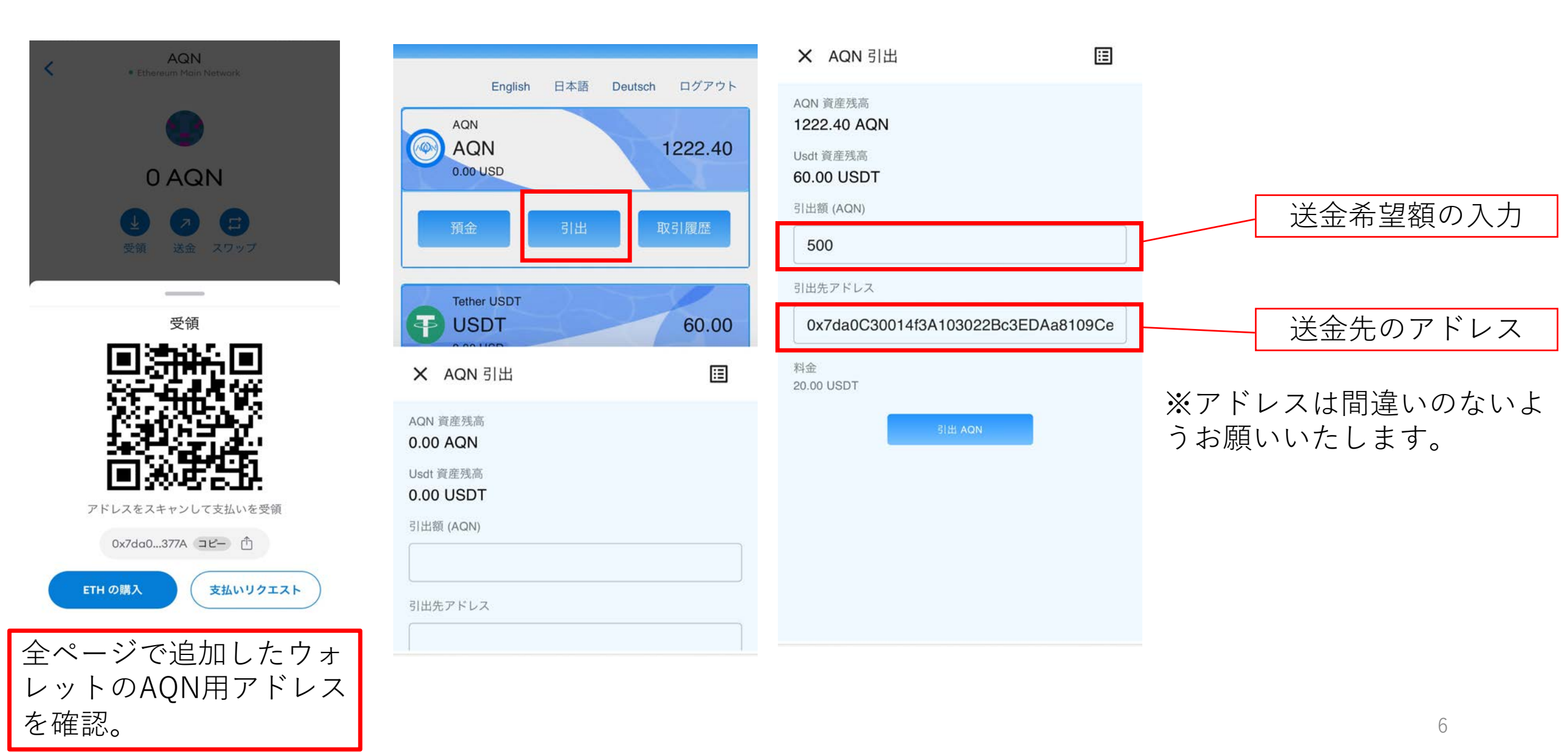

#### USDTのウォレットも追加してください。 追加がないとスワップできません。

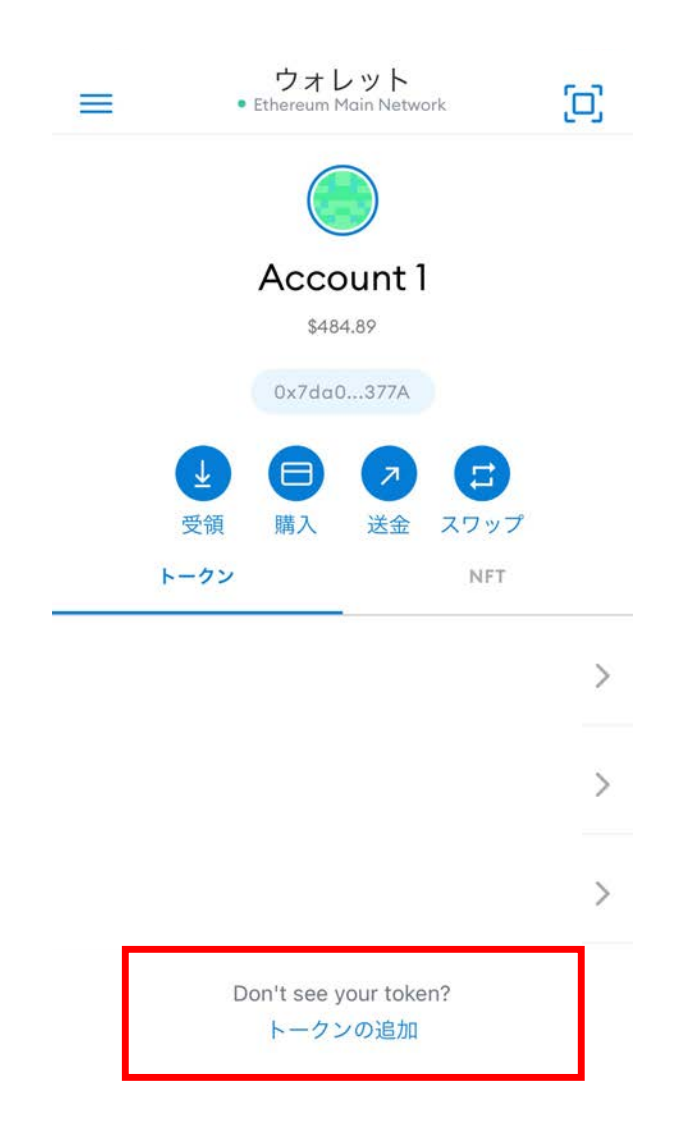

| <                                                                                                    | 資産の追加<br>• Ethereum Main Network    |  |  |
|----------------------------------------------------------------------------------------------------|-------------------------------------|--|--|
| 検                                                                                                    | 索 カスタム トークン                         |  |  |
| • New! Improved token detection is available<br>on Ethereum Mainnet as an experimental<br>feature. Enable it from Settings. |                                     |  |  |
| <b>Q</b> usd                                                                                                    | t                                   |  |  |
| トークンの                                                                                                    | 選択                                  |  |  |
| <b>Ŧ</b>                                                                                                    | Tether USD (USDT)                   |  |  |
| Ŧ                                                                                                    | Aave USDT (aUSDT)                   |  |  |
| ₹                                                                                                    | Compound Tether (cUSDT)             |  |  |
| <b>(P</b> )                                                                                                    | Fulcrum USDT iToken (iUSDT) (iUSDT) |  |  |
| <b>(Ŧ)</b>                                                                                                    | unFederal USDT (unUSDT)             |  |  |

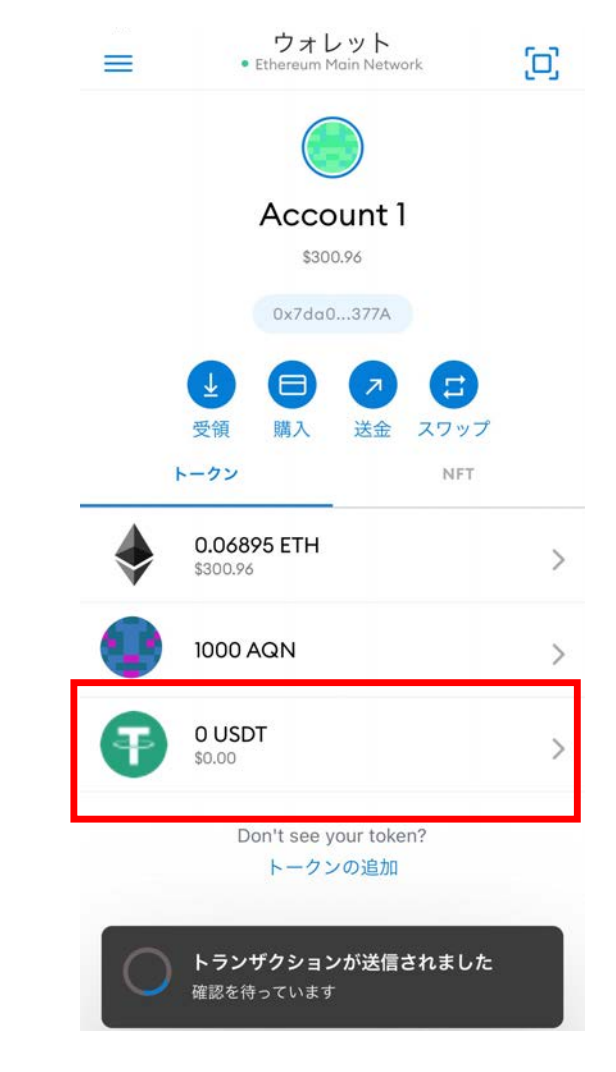

SWAPのやり方

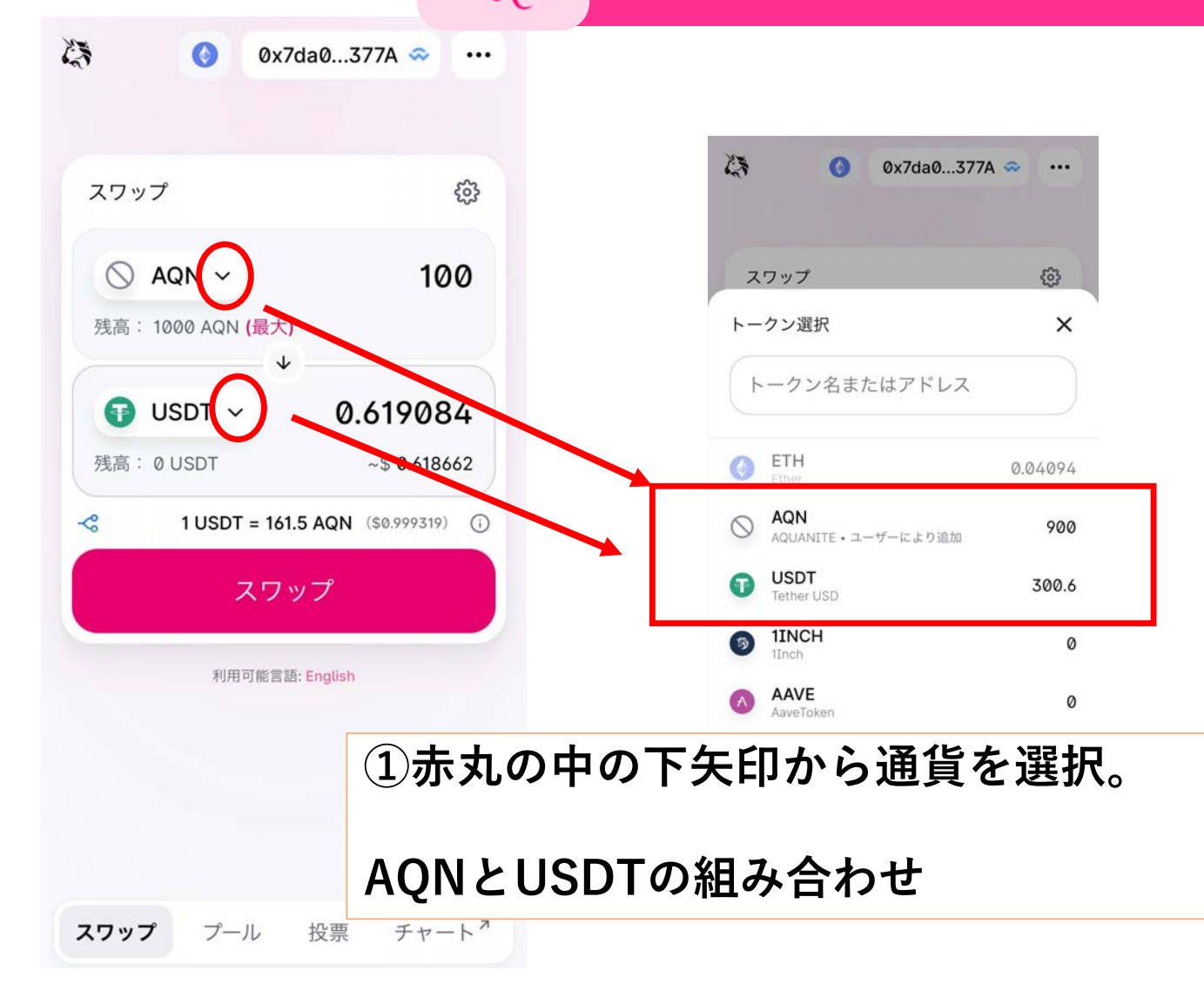

sa 7 17 11 スワップの確認 × 売るトークン ○ AQN 100 買うトークン ~\$ 0.618662 0.619084 USDT 1 USDT = 161.5 AQN (\$0.999319) 価格 取引の詳細 流動性プロバイダー手数料 0.3 AQN 価格への影響 0.00% 許可されたスリッページ 0.50% 最小購入数 0.616003 USDT 取引結果は概算です。0.616003 USDT 以上を買えない 場合は、取引は差し戻されます。 スワップの確認 2 詳細を確認後 【スワップの確認】をタップ

0x7da0...377A 🖘 🛛 🚥

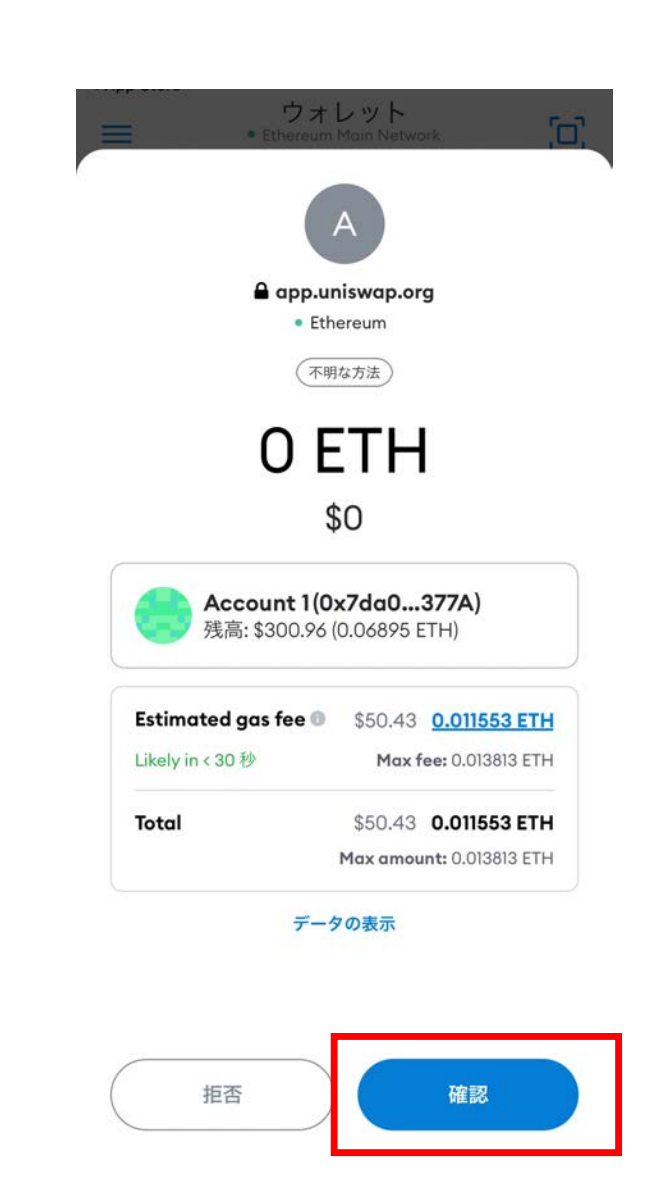

③ 内容を確認後【確認】をタップ

| METAMASK<br>トランザクション #2 が完了<br>タップするとこのトランザク | 今<br><b>しました。</b><br>ションが表示されます |
|----------------------------------------------|---------------------------------|
| スワップ                                         | ŝ                               |
| ◇ AQN ~ 残高: 900 AQN (最大)                     | 100                             |
| <b>● USDT ~</b><br>残高: 0.619 USDT            | <b>0.619046</b><br>~\$ 0.618526 |
| - 1 USDT = 161.5                             | 5 AQN (\$0.999161) ()           |
| ④『トランザ<br>が完了しまし<br>う通知が来た<br>スワップ完了         | クション<br>た』とい<br>ら               |
| 確認待<br>100 AQN を 0.619046 U                  | ち<br>JSDT にスワップ中                |

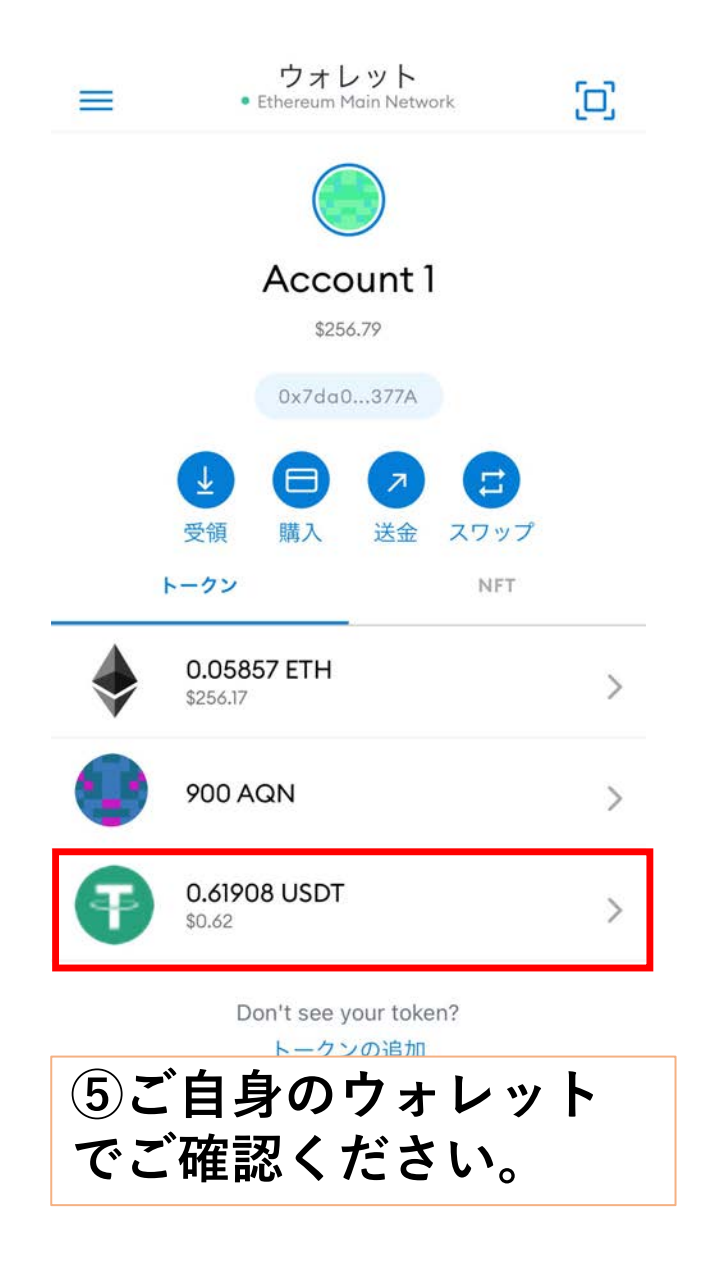

ウォレットで取引を確認する